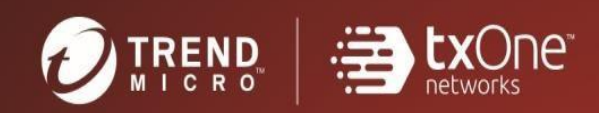

# TXOne StellarOne<sup>™</sup> Installation Guide (for Windows Hyper - v)

Unify your cyber security posture with one centralized console

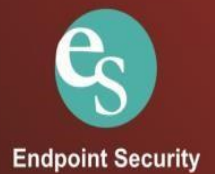

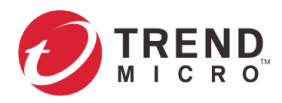

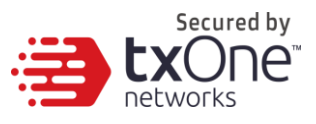

TXOne Networks Incorporated reserves the right to make changes to this document and to the product described herein without notice. Before installing and using the product, review the readme files, release notes, and/or the latest version of theapplicable documentation, which are available from the TXOneNetworks website at:

http://docs.trendmicro.com/en-us/enterprise/txonestellarenforce.aspx and

http://docs.trendmicro.com/en-us/enterprise/txonestellarprotect.aspx

© 2022 TXOne Networks Incorporated. All rights reserved. TXOne, and TXOne StellarOne are trademarks or registered trademarks of TXOne Incorporated. All other product or company names may be trademarks or registered trademarks of their owners.

Document Part No.: SLEM19520/220422 Release Date: April 2022 Protected by U.S. Patent No.: Patents pending.

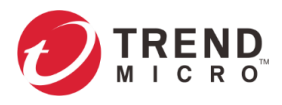

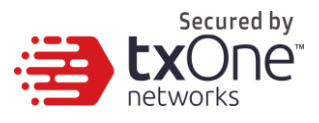

This documentation introduces the main features of the product and/orprovides installation instructions for a production environment. Read through the documentation before installing or using the product.

Detailed information about how to use specific features within the productmay be available at the TXOne Online Help Center and/or the TXOne Knowledge Base.

TXOne always seeks to improve its documentation. If you havequestions, comments, or suggestions about this or any TXOnedocument, please contact us at docs@trendmicro.com.

Evaluate this documentation on the following site: http://docs.trendmicro.com/en-us/survey.aspx

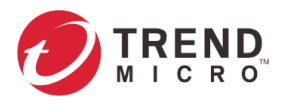

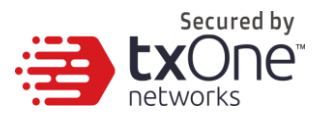

#### **Privacy and Personal Data Collection Disclosure**

Certain features available in TXOne products collect and send feedback regarding product usage and detection information toTXOne. Some of this data is considered personal in certain jurisdictions and under certain regulations. If you do not want TXOne to collect personal data, you must ensure that you disable the related features.

The following link outlines the types of data that TXOne StellarOne collects and provides detailed instructions on how to disable the specific features that feedback the information.

https://success.trendmicro.com/data-collection-disclosure

Data collected by TXOne is subject to the conditions stated in the Trend Micro Privacy Notice:

https://www.trendmicro.com/privacy

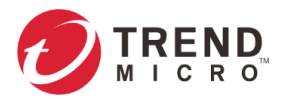

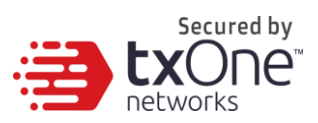

### **Table of Contents**

| Table of Contents                                  | 5  |
|----------------------------------------------------|----|
| Chapter 1                                          | 6  |
| StellarOne Onboarding to Windows Hyper-V           | 6  |
| Prerequisites                                      | 6  |
| Deploying Stellar One Console                      | 6  |
| Accessing the STELLAR ONE CLI                      |    |
| Getting the IP Address of the STELLAR ONE Instance |    |
| [Optional] Configure the IP Address Settings       | 16 |
| Opening the Management Console                     |    |
| Appendix A                                         | 19 |
| Terms and Acronyms                                 | 19 |
| •                                                  |    |

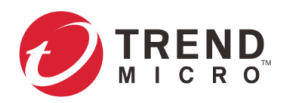

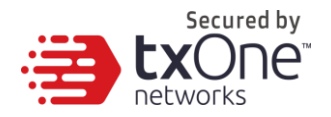

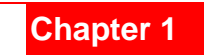

### StellarOne Onboarding to Windows Hyper-V

This chapter describes how to deploy Stellar One to a Hyper-V system.

### **Prerequisites**

- The vhdx packages provided by Trend Micro must be available and accessible to Windows Hyper-V.
- The necessary networks have been properly created in Windows Hyper-V.
- Extra disk space (50GB or more)

| File       Action       View       Help <ul> <li>Hyper-V Manager</li> <li>Hyper-V Manager</li> <li>Hyper-V Manager</li> <li>Introduction</li> <li>Avitualization server is a physical computer that provides the resources reguled to run vitual machines. You can use typer-V Manager to create, configure, and memage the vitual machines on or avitualization server.</li> <li>You can use vitual machines revice on avitualization server.</li> <li>You can use vitual machines revices and applications on one physical computer.</li> <li>Help</li> <li>Help</li> </ul> <li>Help</li>                                                                                                    | Hyper-V Manager                                                                                                    |                     | - | ×        |
|----------------------------------------------------------------------------------------------------|----------------------------------------------------------------------------------------------------|---------------------|---|----------|
| Hyper-V Manager   Hyper-V Manager     Hyper-V Manager     Introduction     A virtualization server is aphysical computer that provides the resources equired to run virtual machines on a virtualization server.     You can use hyper-V Manager to create, configure, and manage the virtual machines on a virtualization server.     You can use hyper-V Manager to create, configure, and manage the virtual machines on a virtualization server.     You can use virtual machines on a virtualization server.     You can use virtual machines on a virtualization server.     You can use virtual machines on a virtualization server.   You can use virtual machines on a virtualization server. You can use virtual machines on a virtualization server. You can use virtual machines on a virtualization server. You can use virtual machines on a virtualization server. You can use virtual machines on a virtualization server. You can use virtual machines on a virtualization server. You can use virtual machines on one physical computer. Weiler Help                                                                                                    | File Action View Help                                                                                                    |                     |   |          |
| Hyper-V Manager       Hyper-V Manager provides the tools and information you can use to manage a virtualization server.       Actions         Introduction       Introduction       Introduct                                                                                                    |                                                                                                    |                     |   |          |
| Image a vitualization server.         Introduction         A vitualization server is a physical computer that provides the resources required to manage the vitual machines on a vitualization server.         You can use vitual machines to an use Hyper-V Manager to create, corrigrey, and manage the vitual machines on a vitualization server.         You can use vitual machines to an use Hyper-V Manager to create, corrigrey, and manage the vitual machines on a vitualization server.         You can use vitual machines to an undifferent workloads. Each vitual machine manage the vitual machine on an en physical computer.         Ifferent operating systems and applications on one physical computer.                                                                                                    | Hyper-V Manager                                                                                                    | Actions             |   | <br>     |
| Introduction         A vitualization server is a physical computer that provides the resource required to run vitual machines. You can use Hyper-V Manager to create, configure, and manage the vitual machines on a vitualization server.         You can use vitual machines on a vitualization server.         You can use vitual machines on a vitualization server.         You can use vitual machines on a vitualization server.         You can use vitual machines on a vitualization server.         You can use vitual machines on a vitualization server.         You can use vitual machines on a vitualization server.         You can use vitual machines on a physical computer.         different operating systems and applications on one physical computer.                                                                                                    | manage a virtualization server.                                                                                                    | Hyper-V Manager     |   | •        |
| A vitualization sever is a physical computer that provides the resources required to run vitual machines. You can use Hyper-V Manager to create, configure, and manage the vitual machines on a vitualization sever.       You can use vitual machines to run different workloads. Each vitual machine runs in an isolated execution environment, which gives you the flexibility to run different operating systems and applications on one physical computer.       Image: Witual machines to run different workloads. Each vitual machine runs in an isolated execution environment, which gives you the flexibility to run different operating systems and applications on one physical computer.       Image: Witual machines to run different workloads. Each vitual machine runs in an isolated execution environment, which gives you the flexibility to run different operating systems and applications on one physical computer.       Image: Witual machines to run different workloads. Each vitual machine runs in an isolated execution environment, which gives you the flexibility to run different operating systems and applications on one physical computer.       Image: Witual machines to run different workloads. Each vitual machine runs in a mole runs in the runs in a mole runs in the runs in a mole runs in the runs in a mole runs in the runs in a mole runs in the runs in the runs in | Introduction                                                                                                    | E Connect to Server |   |          |
| A vitualization server is a physical computer that provides the resources required to run vitual machines. You can use hyper-V Manager to create, configure, and manage the vitual machines to run different workloads. Each vitual machine runs in an isolated execution environment, which gives you the flexibility to run different operating systems and applications on one physical computer.                                                                                                    |                                                                                                    | View                |   | <u> </u> |
|                                                                                                    | A virtualization server is a physical computer that provides the resources required to run virtual machines. You can use Hyper-V Managerto create, configure, and manage the virtual machines on a virtualization server.<br>You can use virtual machines to run different workloads. Each virtual machine runs in an isolated execution environment, which gives you the flexibility to run different operating systems and applications on one physical computer. | Help                |   |          |

### **Deploying Stellar One Console**

- 1. Launch Hyper-V manager.
- 2. Under [Actions], click [New] and then click [Virtual Machine].

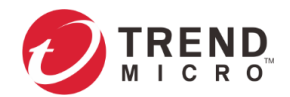

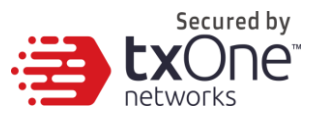

×

🖳 New Virtual Machine Wizard

| 💴 🛛 Before You I                                                                                                    | Begin                                                                                                    |
|----------------------------------------------------------------------------------------------------|----------------------------------------------------------------------------------------------------|
| Before You Begin<br>Specify Name and Location<br>Specify Generation<br>Assign Memory<br>Configure Networking<br>Connect Virtual Hard Disk<br>Installation Options<br>Summary | <ul> <li>This wizard helps you create a virtual machine. You can use virtual machines in place of physical computers for a variety of uses. You can use this wizard to configure the virtual machine now, and you can change the configuration later using Hyper-V Manager.</li> <li>To create a virtual machine, do one of the following: <ul> <li>Click Finish to create a virtual machine that is configured with default values.</li> <li>Click Next to create a virtual machine with a custom configuration.</li> </ul> </li> <li>Do not show this page again</li> </ul> |
|                                                                                                    | < Previous Next > Finish Cancel                                                                                                    |

#### 3. Type a name for your new VM.

| 🖳 New Virtual Machine Wizard                                                                                                    | L                                                                                                    | ×                 |
|----------------------------------------------------------------------------------------------------|----------------------------------------------------------------------------------------------------|-------------------|
| 💴 Specify Name                                                                                                    | and Location                                                                                                    |                   |
| Before You Begin<br>Specify Name and Location<br>Specify Generation<br>Assign Memory<br>Configure Networking<br>Connect Virtual Hard Disk | Choose a name and location for this virtual machine.<br>The name is displayed in Hyper-V Manager. We recommend that you use a name that helps yo<br>identify this virtual machine, such as the name of the guest operating system or workload.<br>Name: StellarOne-1.2.111<br>You can create a folder or use an existing folder to store the virtual machine. If you don't seleve<br>folder, the virtual machine is stored in the default folder configured for this server. | iu easily<br>ct a |
| Installation Options                                                                                                    | Store the virtual machine in a different location                                                                                                    |                   |
| Summary                                                                                                    | Location: C:\ProgramData\Microsoft\Windows\Hyper-V\ Bro                                                                                                    | wse               |
|                                                                                                    | ▲ If you plan to take checkpoints of this virtual machine, select a location that has enough f<br>space. Checkpoints include virtual machine data and may require a large amount of space                                                                                                    | ree               |
|                                                                                                    | < Previous Next > Finish C                                                                                                    | ancel             |

4. Specify the VM's Generation. Current StellarOne only support Hyper-V Generation 1.

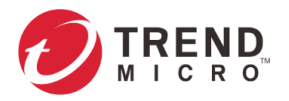

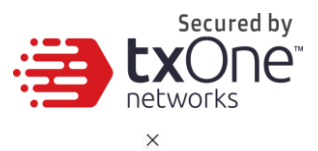

🖳 New Virtual Machine Wizard

| Before You Begin<br>Specify Name and Location                                                         | Choose the generation of this virtual machine.  © Generation 1  This with all machine appropriate a property 23 bit and 54 bit quest possible a puttern and equides                                                                                                    |   |
|----------------------------------------------------------------------------------------------------|----------------------------------------------------------------------------------------------------|---|
| Assign Memory<br>Configure Networking<br>Connect Virtual Hard Disk<br>Installation Options<br>Summary | <ul> <li>virtual hardware which has been available in all previous versions of Hyper-V.</li> <li>Generation 2</li> <li>This virtual machine generation provides support for newer virtualization features, has UEFI-based firmware, and requires a supported 64-bit guest operating system.</li> <li>Once a virtual machine has been created, you cannot change its generation.</li> </ul> More about virtual machine generation support | < |

5. Allocate memory for the new VM. (StellarOne min Memory need 16GB = 16384MB)

| 🖳 New Virtual Machine Wizar                                                                                                    | d                                                                                                    | × |
|----------------------------------------------------------------------------------------------------|----------------------------------------------------------------------------------------------------|---|
| 🛄 🛛 Assign Memo                                                                                                    | ry                                                                                                    |   |
| Before You Begin<br>Specify Name and Location<br>Specify Generation<br>Assign Memory<br>Configure Networking<br>Connect Virtual Hard Diak<br>Installation Options<br>Summary | Specify the amount of memory to allocate to this virtual machine. You can specify an amount from 32 MB through 1258/2912 MB. To improve performance, specify more than the minimum amount recommended for the operating system. Startup memory: 16384 MB Use Dynamic Memory for this virtual machine. When you decide how much memory to assign to a virtual machine, consider how you intend to use the virtual machine and the operating system that it will run. |   |
|                                                                                                    | < Previous Next > Finish Cancel                                                                                                    |   |

6. Configure the VM's networking settings.

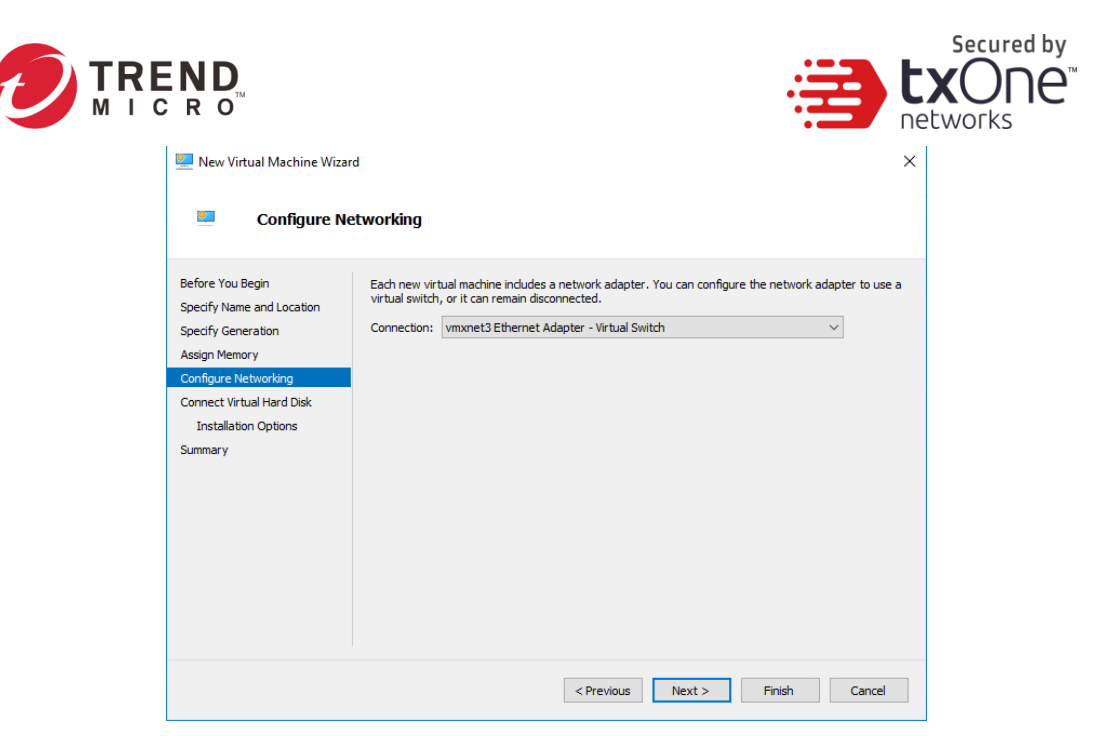

7. Select a virtual hard disk (choose the StellarOne vhdx file provided by Trend Micro).

| 🖳 New Virtual Machine Wiz                                                            | ard                                                                                                    | × |
|--------------------------------------------------------------------------------------|----------------------------------------------------------------------------------------------------|---|
| Connect Vi                                                                           | tual Hard Disk                                                                                                    |   |
| Before You Begin<br>Specify Name and Location<br>Specify Generation<br>Assign Memory | A virtual machine requires storage so that you can install an operating system. You can specify the<br>storage now or configure it later by modifying the virtual machine's properties.<br>Create a virtual hard disk<br>Use this option to create a VHDX dynamically expanding virtual hard disk.                         |   |
| Configure Networking<br>Connect Virtual Hard Disk<br>Summary                         | Name:       StellarOne-1.2-111.vhdx         Location:       E:\Hyper-V\1.2.111\StellarOne-1.2-111\Virtual Hard Disks\         Size:       127         GB (Maximum: 64 TB)             (Ise an existing virtual hard disk               (Be this option to attach an existing virtual hard disk, either VHD or VHDX format. |   |
|                                                                                      | Location:       E: HyperV_image \1.2.0111.vhdx       Browse         O       Attach a virtual hard disk later         Use this option to skip this step now and attach an existing virtual hard disk later.                                                                                                    |   |
|                                                                                      | < Previous Next > Finish Cancel                                                                                                    |   |

8. Check your settings then click [finish].

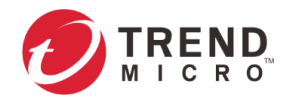

| • | Secured by               |
|---|--------------------------|
|   | <b>EXONE</b><br>networks |

 $\times$ 

🖳 New Virtual Machine Wizard

| Somplet 2                                                           | ing the Nev              | w Virtual Ma                                    | achine Wizard                  |               |                 |                  |         |     |
|---------------------------------------------------------------------|--------------------------|-------------------------------------------------|--------------------------------|---------------|-----------------|------------------|---------|-----|
| Before You Begin<br>Specify Name and Location<br>Specify Generation | You h<br>follow<br>Descr | ave successfully<br>ing virtual mach<br>iption: | r completed the New Vi<br>ine. | rtual Machin  | e Wizard. You a | are about to cre | ate the |     |
| Assign Memory                                                       | Nam                      | ne: Stellar                                     | One-1.2-111                    |               |                 |                  |         |     |
| Configure Networking                                                | Men                      | nory: 16384                                     | MB                             |               |                 |                  |         |     |
| Connect Virtual Hard Disk                                           | Net                      | work: vmxn                                      | et3 Ethernet Adapter -         | Virtual Swite | ch              |                  |         |     |
|                                                                     | To cre                   | eate the virtual r                              | machine and close the v        | wizard, click | Finish.         |                  |         |     |
|                                                                     |                          |                                                 | < Pre                          | evious        | Next >          | Finish           | Cancel  |     |
| Virtual Machines                                                    |                          |                                                 |                                |               |                 |                  |         | _   |
| Name                                                                | State                    | CPU Usage                                       | Assigned Memory                | Uptime        | Status          | 5                |         | Co  |
| StellarOne-1.2-111                                                  | Off                      |                                                 |                                |               |                 |                  |         | 8.0 |

- 9. Add a new disk.
  - a. Select Virtual machine, Right click menu select [Settings].
  - b. Select [Hard Disk], then click [Add].

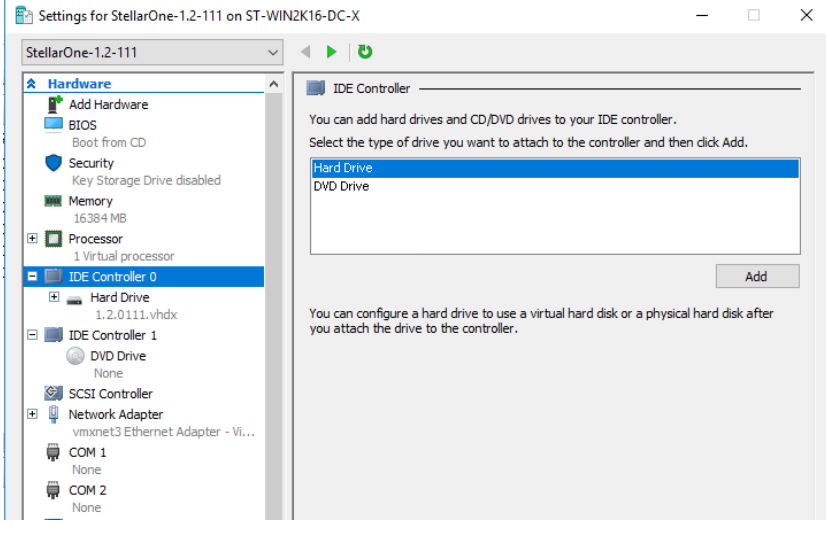

c. Click [New].

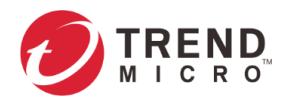

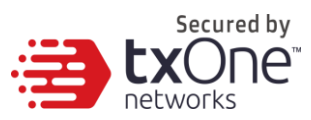

| s 🖻              | ettings for StellarOne-1.2-111 on ST                                                                                                    | T-WIN  | V2K16-D                                                                                                    | IC-X                                                                                                    |                                                                                                    |                                                                        |                                                                                                    | _                                                  |                                                   | × |
|------------------|----------------------------------------------------------------------------------------------------|--------|----------------------------------------------------------------------------------------------------|----------------------------------------------------------------------------------------------------|----------------------------------------------------------------------------------------------------|------------------------------------------------------------------------|----------------------------------------------------------------------------------------------------|----------------------------------------------------|---------------------------------------------------|---|
| Ste              | larOne-1.2-111                                                                                                    | $\sim$ |                                                                                                    | G                                                                                                    |                                                                                                    |                                                                        |                                                                                                    |                                                    |                                                   |   |
| ×<br>[<br>]<br>⊡ | Hardware Add Hardware BIOS Boot from CD Security Key Storage Drive disabled Memory 15384 MB Processor I Virtual processor I DE Controller 0 Hard Drive 1.2.0111.vhdx Hard Drive <file></file> | ^      | You operative the second second secon | Hard Drive<br>can change<br>ating systen<br>al machine f<br>roller:<br>Controller 0<br>dia<br>yu can comp<br>r editing the<br>) Virtual har | how this virtua<br>m is installed or<br>from starting.<br>Deact, convert, e<br>e associated file<br>rd disk:<br>New | I hard disk is a<br>this disk, cha<br>expand, merge<br>. Specify the t | ttached to the vir<br>nging the attachm<br>Location:<br>1 (in use)<br>e, reconnect or sh<br>full path to the file<br>dit Insp | tual machin<br>ient might p<br>rink a virtua<br>t. | e. If an<br>revent the<br>al hard disk<br>Browse  | ~ |
| □  <br>          | IDE Controller 1     DVD Drive     None     SCSI Controller     Network Adapter     vmmet3 Ethernet Adapter - Vi     COM 1     None     COM 2     None     Diskette Drive     None            |        | To re<br>delet                                                                                                    | Physical h<br>i If the<br>disk i<br>phys<br>emove the v<br>te the assoc                                                                     | e physical hard<br>is offline. Use f<br>sical hard disks.<br>/irtual hard disk<br>jated file.                       | l disk you wan<br>Disk Managem<br>, dick Remove                        | t to use is not liste<br>ent on the physica<br>. This disconnects                                                             | ed, make su<br>al computer<br>the disk bu          | re that the<br>to manage<br>ut does not<br>Remove |   |

d. Choose the VHDX disk format.

L New Virtual Hard Disk Wizard

×

#### 🚢 Choose Disk Format

| Before You Begin          | What format do you want to use for the virtual hard disk?                                              |
|---------------------------|----------------------------------------------------------------------------------------------------|
| Choose Disk Format        | O VHD                                                                                                  |
| Choose Disk Type          | Supports virtual hard disks up to 2,040 GB in size.                                                    |
| Specify Name and Location | VHDX                                                                                                   |
| Configure Disk            | This format supports virtual disks up to 64 TB and is resilient to consistency issues that might occur |
| Summary                   | from power failures. This format is not supported in operating systems earlier than Windows 8.         |

#### e. Choose the disk type [Dynamically expanding].

#### 🔓 Choose Disk Type

| Before You Begin<br>Choose Disk Format                 | What type of virtual hard disk do you want to create?                                                                                                    |
|--------------------------------------------------------|----------------------------------------------------------------------------------------------------|
| Choose Disk Type                                       | This type of disk provides better performance and is recommended for servers running applications                                                                                                    |
| Specify Name and Location<br>Configure Disk<br>Summary | <ul> <li>with high levels of disk activity. The virtual hard disk file that is created initially uses the size of the virtual hard disk and does not change when data is deleted or added.</li> <li>Dynamically expanding This type of disk provides better use of physical storage space and is recommended for servers running applications that are not disk intensive. The virtual hard disk file that is created is small initially and changes as data is added. Differencing This type of disk is associated in a parent-child relationship with another disk that you want to leave intact. You can make changes to the data or operating system without affecting the parent disk, so that you can revert the changes easily. All children must have the same virtual hard disk format as the parent (VHD or VHDX).</li></ul> |

f. Specify name and location.

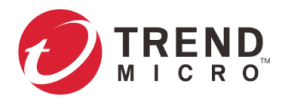

Secured by EXONE networks ×

🏝 New Virtual Hard Disk Wizard

#### Specify Name and Location

| Before You Begin<br>Choose Disk Format | Specify the name and location of the virtual hard disk file. Name: 50G.vhdx |      |
|----------------------------------------|-----------------------------------------------------------------------------|------|
| Choose Disk Type                       | Location: E:\Hyper-V\1.2.111\StellarOne-1.2-111\Virtual Machines\ Brow      | se   |
| Configure Disk<br>Summary              |                                                                             |      |
|                                        |                                                                             |      |
|                                        |                                                                             |      |
|                                        |                                                                             |      |
|                                        |                                                                             |      |
|                                        |                                                                             |      |
|                                        | < Previous Next > Finish Car                                                | ncel |

g. Configure disk size (STELLAR ONE's disk size is based on the sizing table below).

| sk                                                                                                    |                                                                                                    |
|----------------------------------------------------------------------------------------------------|----------------------------------------------------------------------------------------------------|
| You can create a blank virtual hard disk or copy the co<br>© Create a new blank virtual hard disk<br>Size: 50 GB (Maximum: 64 TB)<br>O Copy the contents of the specified physical disk: | ntents of an existing physical disk.                                                                                                    |
| Physical Hard Disk                                                                                                    | Size                                                                                                    |
| \\. \PHYSICALDRIVE0                                                                                                    | 465 GB                                                                                                    |
| \ \PHYSICALDRIVE1                                                                                                    | 119 GB                                                                                                    |
| O Copy the contents of the specified virtual hard dis                                                                                                    | *                                                                                                    |
| Path:                                                                                                    | Browse                                                                                                    |
|                                                                                                    | Sk You can create a blank virtual hard disk or copy the co © Create a new blank virtual hard disk or copy the contents of the specified physical disk: Physical Hard Disk NVPHYSICALDRIVED NVPHYSICALDRIVE1 C Copy the contents of the specified virtual hard dis Path: |

h. Click [Finish].

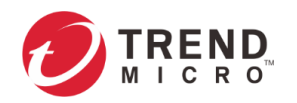

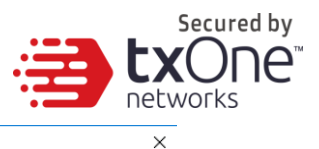

🏝 New Virtual Hard Disk Wizard

Long the New Virtual Hard Disk Wizard

| Before You Begin<br>Choose Disk Format<br>Choose Disk Type<br>Specify Name and Location<br>Configure Disk | You have successfully completed the New Virtual Hard Disk Wizard. You are about to create the<br>following virtual hard disk.<br>Description:<br>Format: VHDX<br>Type: dynamically expanding |
|----------------------------------------------------------------------------------------------------|----------------------------------------------------------------------------------------------------|
| Summary                                                                                                   | To create the virtual hard disk and close this wizard, dick Finish.                                                                                                    |
|                                                                                                    | < Previous Next > Finish Cancel                                                                                                    |

The external disk size can be decided depending on the number of logs to be stored, as shown on the suggestion table below.

| #of Logs    | Disk   |
|-------------|--------|
| 5,000,000   | 50 GB  |
| 10,000,000  | 150 GB |
| 50,000,000  | 300 GB |
| 100,000,000 | 500 GB |

- **Note:** The Stellar One requires one external disk and the minimum size of the external disk must be above 50GB, otherwise the STELLAR ONE will not finish initialization and will not complete the boot process.
- **Note:** The external disk is used to store the system configurations and event logs. You may attach the external disk of a terminated STELLAR ONE instance here instead of adding a new disk if you want to migrate the previous configurations and logs to the new Stellar One instance.
- 10. **(Optional)** Adjust your STELLAR ONE instance to use proper resource configurations based on the following sizing table or at least using default settings (4 CPU cores, 16 GB of memory).

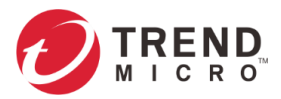

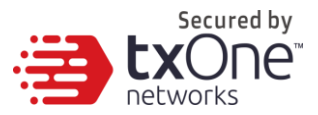

a. Shut down the instance of STELLAR ONE and click [Settings].

| Hyper-V Manager                    |                  |       |               |                 |        |        |     |
|------------------------------------|------------------|-------|---------------|-----------------|--------|--------|-----|
| File Action View Help              |                  |       |               |                 |        |        |     |
| 🗢 🔿 🞽 📰 👔                          |                  |       |               |                 |        |        |     |
| Hyper-V Manager<br>ST-WIN2K16-DC-X | Virtual Machines |       |               |                 |        |        |     |
|                                    | Name             | State | CPU Usage     | Assigned Memory | Uptime | Status | Cor |
|                                    | One-1.2.133      | Off   | Connect       |                 |        |        | 8.0 |
|                                    |                  |       | Settings      |                 |        |        |     |
|                                    |                  |       | Start         |                 |        |        |     |
|                                    |                  |       | Checkpoint    |                 |        |        |     |
|                                    |                  |       | Move          |                 |        |        |     |
|                                    |                  |       | Export        |                 |        |        |     |
|                                    |                  |       | Rename        |                 |        |        |     |
|                                    |                  |       | Delete        |                 |        |        |     |
|                                    |                  |       | Enable Replic | ation           |        |        |     |
|                                    | <                |       | Help          |                 |        |        | >   |

b. Configure the number of CPU cores.

| StellarOne-1.2-111                                | v < ▶ 0                                                                           |
|---------------------------------------------------|-----------------------------------------------------------------------------------|
| A Hardware                                        | Processor                                                                         |
| Add Hardware                                      |                                                                                   |
| BIOS                                              | You can modify the number of virtual processors based on the number of processors |
| Boot from CD                                      | the physical computer. You can also modify other resource control settings.       |
| Security                                          | Number of virtual processors: 4                                                   |
| Key Storage Drive disabled                        |                                                                                   |
| Memory                                            | Resource control                                                                  |
| 16384 MB                                          | You can use resource controls to balance resources among virtual machines.        |
| + 🔲 Processor                                     | Virtual machine reserve (percentage): 0                                           |
| 4 Virtual processors                              |                                                                                   |
| IDE Controller 0                                  | Percent of total system resources: 0                                              |
| 🛨 🚃 Hard Drive                                    |                                                                                   |
| 1.2.0111.vhdx                                     | Virtual machine limit (percentage): 100                                           |
| 🗄 🚃 Hard Drive                                    | Percent of total system resources: 100                                            |
| 50G.Vndx                                          |                                                                                   |
| E IDE Controller 1                                | Relative weight: 100                                                              |
| OVD Drive                                         |                                                                                   |
|                                                   |                                                                                   |
|                                                   |                                                                                   |
| INETWORK Adapter<br>vmvpet3 Ethernet Adapter - Vi |                                                                                   |
|                                                   |                                                                                   |
| None                                              |                                                                                   |
|                                                   |                                                                                   |
| None                                              |                                                                                   |
| Diskette Drive                                    |                                                                                   |
| None                                              |                                                                                   |

c. Configure the amount of memory.

| StellarOne-1.2-111                 | ✓ ▲ ► Ŭ                                                                                                    |  |  |
|------------------------------------|----------------------------------------------------------------------------------------------------|--|--|
| A Hardware                         | ▲ Memory —                                                                                                    |  |  |
| 📑 Add Hardware                     |                                                                                                    |  |  |
| BIOS                               | Specify the amount of memory that this virtual machine can use.                                                         |  |  |
| Boot from CD                       | RAM: 16384 MB                                                                                                    |  |  |
| Security                           |                                                                                                    |  |  |
| Key Storage Drive disabled         | Dynamic Memory                                                                                                    |  |  |
| Memory<br>16384 MB                 | You can allow the amount of memory available to this virtual machine to change<br>dynamically within the range you set. |  |  |
| Processor     4 Virtual processors | Enable Dynamic Memory                                                                                                   |  |  |
| 🖃 🧾 IDE Controller 0               | Minimum RAM: 512 MB                                                                                                    |  |  |
| Hard Drive<br>1.2.0111.vhdx        | Maximum RAM: 1048576 MB                                                                                                 |  |  |
| Hard Drive<br>50G.vhdx             | Specify the percentage of memory that Hyper-V should try to reserve as a buffer.                                        |  |  |
| 🖃 🌉 IDE Controller 1               | amount of memory for the buffer.                                                                                        |  |  |

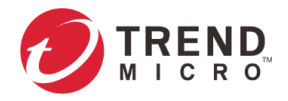

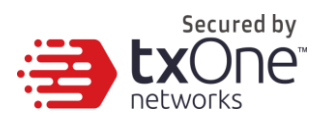

d. Boot the STELLAR ONE instance.

#### Sizing Table

| Agents | CPU      | Memory |  |
|--------|----------|--------|--|
| 500    | 4 cores  | 8 GB   |  |
| 1,000  | 4 cores  | 16 GB  |  |
| 5,000  | 8 cores  | 16 GB  |  |
| 10,00  | 8 cores  | 16 GB  |  |
| 15,000 | 8 cores  | 16 GB  |  |
| 20,000 | 8 cores  | 16 GB  |  |
| 30,000 | 10 cores | 24 GB  |  |

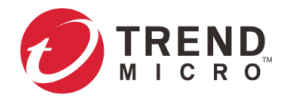

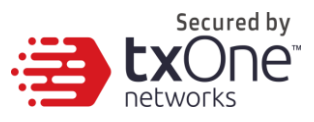

### Accessing the STELLAR ONE CLI

- 1. Open the STELLAR ONE VM console.
- 2. Login with "root / txone"
- 3. After logging into the STELLAR ONE, you may optionally type the "help" command to see a list of available commands on the instance.

| vShell, version v1.5.4 |                                                         |  |  |
|------------------------|---------------------------------------------------------|--|--|
| The commands prov      | vided in:                                               |  |  |
| access-list            | Manage the IP whitelists                                |  |  |
| dx                     | Curl the target server.                                 |  |  |
| env                    | Manage system environment variables                     |  |  |
| exit                   | Exit this shell                                         |  |  |
| help                   | List all command usage                                  |  |  |
| iface                  | Manage the network interfaces                           |  |  |
| ping                   | Test the reachability of a host                         |  |  |
| poweroff               | Shut down the machine immediately                       |  |  |
| pwd                    | Change the root user password                           |  |  |
| reboot                 | Restart the machine immediately                         |  |  |
| resolv                 | Manage the domain name server                           |  |  |
| scp                    | Send files via scp                                      |  |  |
| service                | Manage the device center services                       |  |  |
| sftp                   | Send files via sftp                                     |  |  |
| web                    | Commands of the device center web                       |  |  |
|                        |                                                         |  |  |
| Shortcut table:        |                                                         |  |  |
| Tab                    | Auto-complete or choose the next suggestion on the list |  |  |
| Ctrl + A               | Go to the head of the line (Home)                       |  |  |
| Ctrl + E               | Go to the tail of the line (End)                        |  |  |
| Ctrl + D               | Delete the character located at the cursor              |  |  |
| <u>C</u> trl + L       | Clear the screen                                        |  |  |
|                        |                                                         |  |  |

### Getting the IP Address of the STELLAR ONE Instance

1. Type the following command to get the IP address of the STELLAR ONE Instance

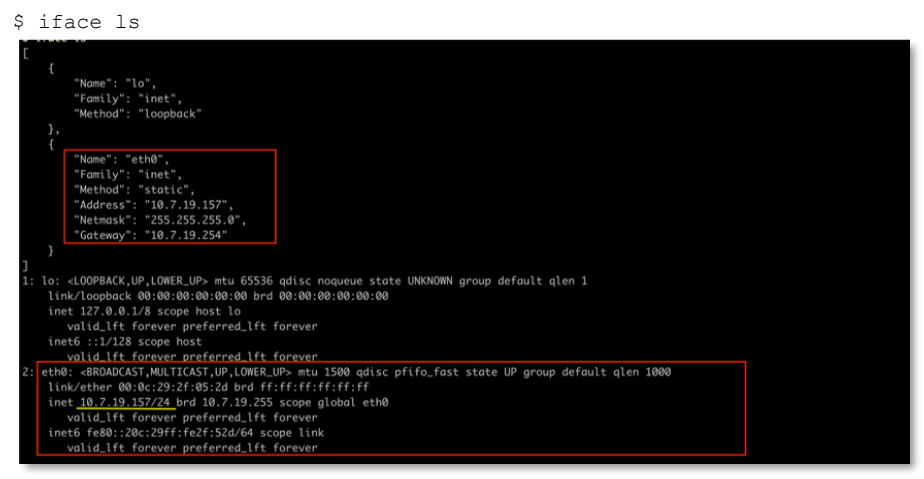

### [Optional] Configure the IP Address Settings

You can choose to configure the IP address manually.

 Use the "iface update" command to update the settings of an existing network interface. For example, the following command sets the interface "eth0" to a static IP address 10.7.19.187/24 with the Gateway IP address 10.7.19.190:

```
$ iface update eth0 --method static --address 10.7.19.157 --netmask
255.255.255.0 --gateway 10.7.19.254
```

2. Confirm the network interface settings are correct and execute the following command to put the new settings into effect:

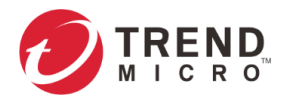

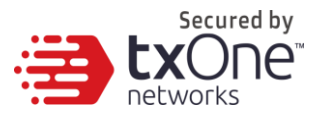

\$ iface restart eth0

- 3. Execute the following command to view the network interface settings:
  - \$ iface ls

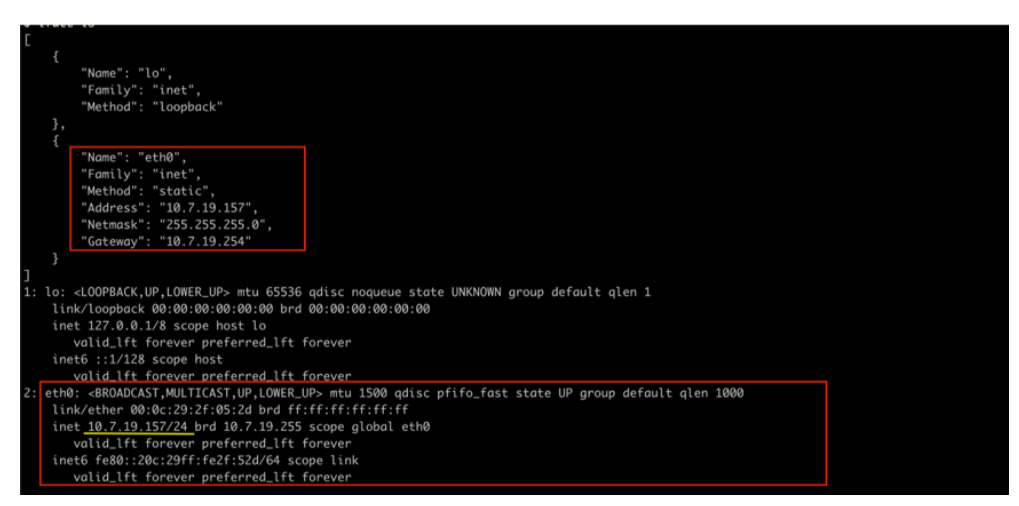

- 4. Use the "resolv add" command to add a DNS server and "resolv Is" to list the DNS servers you've added. For example, the following command adds "8.8.8.8" to the DNS server list.
  - \$ resolv mode custom
    \$ resolv add 8.8.8.8
- 5. Type the following command to view the DNS server settings.

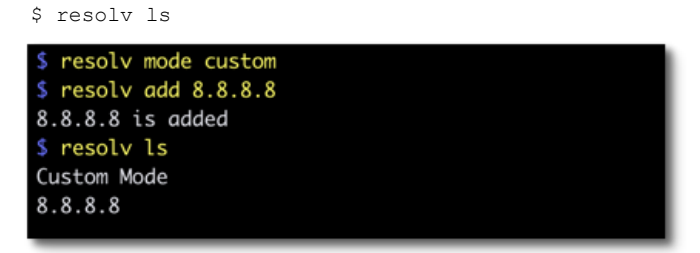

- 6. Execute the following command to reboot the VM:
  - \$ reboot

### **Opening the Management Console**

OT Defense Console provides a built-in management console that you can use to configure and manage the product. View the management console using a web browser.

**Note:** View the management console using Google Chrome version 63 or later; Firefox version 53 or later; Safari version 10.1 or later; or Edge version 15 or later.

#### Procedure

 In a web browser, type the address of the OT Defense Console in the following format: https://<target server IP address or FQDN> The login screen will appear.

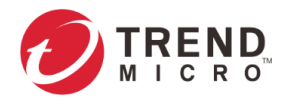

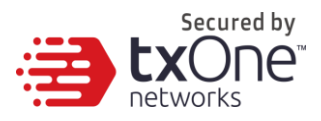

2. Enter your credentials (user name and password).

Use the default administrator credentials when logging on for the first time:

- User name: admin
- Password: txone
- 3. Click Log On.

If this is your first log on, the Login Information Setup frame will appear.

| Note: | You must change the default login name and password at first log on before you can                |  |  |
|-------|---------------------------------------------------------------------------------------------------|--|--|
| Note: | New login name can not be "root", "admin", "administrator" or "auditor" (case-<br>insensititive). |  |  |

- a. Confirm your password settings.
  - New Login Name
  - New Password
  - Retype Password
- b. Click Confirm.

You will be automatically logged out of the system. The Log On screen will appear again.

Log on again using your new credentials. c. **tx**One Dashboard Su System e Print ect Top End ce Top En = 11 ≡ Time Period: Last 7 days Time Period: Last 7 days Endpoint Name ZION-W10IOT19H2 PROTETAGENT\_1 PROTECTAGENT\_2 Endpoint Name IP Address 172.17.1.73 172.17.1.193 172.17.1.194 IP Address 172.17.1.73 172.17.1.87 172.17.1.92 165 29 12 = Time Period: Last 7 days od: Last 7 days File Name
Desktops.exe
Bginfo.exe
Bginfo64.exe
test\_udso.exe
Firefox%2000 ad24 Firefox%20in NTVDMD.dll 9aa3eafb78ba24e4b41d457ad lefea582e7eae974c464e1366 ntio.sys ntvdm.exe + USB Ma + DLL Inj + Applie + Write + Device Contro Fileless Attack + Ne

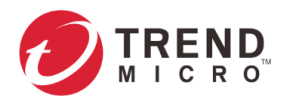

| Secured by<br>EXONE<br>networks |
|---------------------------------|
| Appendix A                      |

## Terms and Acronyms

The following table lists the terms and acronyms used in this document.

| Term/Acronym       | Definition                               |
|--------------------|------------------------------------------|
| EWS                | Engineering Workstation                  |
| HMI                | Human-Machine Interface                  |
| ICS                | Industrial Control System                |
| IT                 | Informational Technology                 |
| STELLAR ONE        | Operational Technology Defense Console   |
| OT                 | Operational Technology                   |
| OT Defense Console | Operational Technology Defense Console   |
| PLC                | Programmable Logic Controller            |
| SCADA              | Supervisory Control and Data Acquisition |